# **Protege and UTF-8**

# Protégé and UTF-8

Protégé is utf-8 compatible, which means it can process and display utf-8 characters. In the course of editing, many editors prepare their concepts or concept information in Microsoft Word or Excel. They then copy from Microsoft and paste into Protégé. This can cause problems because Microsoft is not purely utf-8 compatible. The paste operation can introduce characters that Protégé does not know how to process. The instructions below show how to avoid these problems.

#### Table of characters in Microsoft and their utf-8 equivalents

Thanks to Interwingly for providing this table.

If you are running on a Microsoft platform, or cut and paste from documents produced by Microsoft software, or even allow comments to be posted by people who might be doing one of the above, you need to be aware of the differences, summarized by the following table.

| character | win-1252 decimal | win-1252 hex | win-1252 octal | unicode html | unicode xml | unicode url |
|-----------|------------------|--------------|----------------|--------------|-------------|-------------|
| €         | 128              | 80           | 200            | €            | €           | %E2%82%AC   |
| ,         | 130              | 82           | 202            | '            | '           | %E2%80%9A   |
| f         | 131              | 83           | 203            | ƒ            | ƒ           | %C6%92      |
| "         | 132              | 84           | 204            | "            | "           | %E2%80%9E   |
|           | 133              | 85           | 205            | …            | …           | %E2%80%A6   |
| +         | 134              | 86           | 206            | †            | †           | %E2%80%A0   |
| +         | 135              | 87           | 207            | ‡            | ‡           | %E2%80%A1   |
| ^         | 136              | 88           | 210            | ˆ            | ˆ           | %CB%86      |
| ‰         | 137              | 89           | 211            | ‰            | ‰           | %E2%80%B0   |
| Š         | 138              | 8A           | 212            | Š            | Š           | %C5%A0      |
| ٢         | 139              | 8B           | 213            | ‹            | ‹           | %E2%80%B9   |

| Œ  | 140 | 8C | 214 | Œ     | Œ | %C5%92    |
|----|-----|----|-----|-------|---|-----------|
| Ž  | 142 | 8E | 216 | &x17D | Ž | %C5%BD    |
| ٤  | 145 | 91 | 221 | '     | ' | %E2%80%98 |
| ,  | 146 | 92 | 222 | '     | ' | %E2%80%99 |
| ű  | 147 | 93 | 223 | "     | " | %E2%80%9C |
| 23 | 148 | 94 | 224 | "     | " | %E2%80%9D |
| •  | 149 | 95 | 225 | •     | • | %E2%80%A2 |
| -  | 150 | 96 | 226 | –     | – | %E2%80%93 |
| _  | 151 | 97 | 227 | —     | — | %E2%80%94 |
| ~  | 152 | 98 | 230 | ˜     | ˜ | %CB%9C    |
| тм | 153 | 99 | 231 | ™     | ™ | %E2%84%A2 |
| š  | 154 | 9A | 232 | š     | š | %C5%A1    |
| >  | 155 | 9B | 233 | ›     | › | %E2%80%BA |
| œ  | 156 | 9C | 234 | œ     | œ | %C5%93    |
| ž  | 158 | 9E | 236 | ž     | ž | %C5%BE    |
| Ÿ  | 159 | 9F | 237 | Ÿ     | Ÿ | %C5%B8    |

|   | 160  | A0   |   | %C2%A0 |
|---|------|------|---|--------|
| - | 8211 | 2013 | – |        |
| _ | 8212 | 2014 | — |        |
| , | 8217 | 2019 | ' |        |
|   |      |      |   |        |

## Converting Microsoft Characters to UTF-8 in Word 2003

Thanks to Liverpool John Mores University for providing the following instructions:

• Once your editing in Word is complete, choose File->Save As...

| mente     | Alexa Politike        |                                                |       |   |              |
|-----------|-----------------------|------------------------------------------------|-------|---|--------------|
|           | anew sharts           | its                                            |       |   |              |
| 1         | Barrie Bear           | prant Pilen                                    |       |   |              |
|           | php_manua             | L_chen                                         |       |   |              |
| outer     | prototype_            | _                                              |       |   |              |
| 1         |                       |                                                |       |   |              |
| 5<br>Nork | File <u>n</u> ame:    | mydocument.doc                                 |       | - | <u>S</u> ave |
| 35        | Save as <u>t</u> ype: | Word Document (*.doc)                          |       | - | Cancel       |
| op me     | thin the train        | Document Template (*.dot)                      |       |   |              |
| er non    | -proprietary          | Rich Text Format (*.rtf)<br>Plain Text (*.txt) |       |   |              |
|           |                       | InkWriter/Note Taker (*.pwi)                   |       |   |              |
|           |                       | Pocket Word Document (*.psw)                   | (     | - |              |
| orked     | services such         | h as Websites, Intranets,                      | XIVIL |   |              |

- Choose from the format drop-menu the option 'Plain Text (.txt)\*'
  Save the file to a known location, your desktop for example.
  Before the file saves, a dialog box will appear asking you about encoding: Choose 'other encoding'.
  Then make sure you check the 'Allow Character Substitution' box.

• Your document is then previewed, and you will see all characters such as 'curly quotes' are replaced with 'safe' ones.

| File Conversion - mydocument.txt                                                                                                    | <u>? ×</u>                                                                                              |
|----------------------------------------------------------------------------------------------------|----------------------------------------------------------------------------------------------------|
| Warning: Saving as a text file will cause all formatting, pictu<br>Text encoding:<br><u>Windows (Default)</u> MS- <u>D</u> OS <u>Other encoding:</u><br>Options: | res, and objects in your file to be lost.<br>Unicode (Big-Endian)<br>Unicode (UTF-7)<br>Unicode (UTF-8) |
|                                                                                                    | US-ASCII<br>Vietnamese (Windows)<br>Western European (DOS)                                              |
| Mow character substitution                                                                                                    |                                                                                                    |
| Pre <u>v</u> iew:                                                                                                    |                                                                                                    |
| Comparison overview of PHP and ASP NET<br>Anthony Dohesty, May 2006                                                                                              | <u> </u>                                                                                                |
| About VBScript ASP (what we use now)                                                                                                    |                                                                                                    |
| Our current primary Scripting mechanism, VBScript,<br>weakert of programming languages, made popular by                                                          | has long been considered one of the<br>marketing and proliferation.                                     |
|                                                                                                    | OK Cancel                                                                                               |

You can then open the saved .txt file and safely copy the contents you require into a web page that uses UTF-8 encoding.

## Converting Microsoft Characters to UTF-8 in Word and Excel 2007

For Word and Excel 2007, the instructions are the same

- Go to File > Save As
  In the lower left you will see the option "Tools"

| File <u>n</u> ame: | Deployme |
|--------------------|----------|
| Save as type:      | Word Do  |
|                    | Mainta   |

• Within the Tools drop down, select Web Options

| × | Delete                    |
|---|---------------------------|
|   | Rena <u>m</u> e           |
|   | Map <u>N</u> etwork Drive |
|   | P <u>r</u> operties       |
|   | Save Options              |
|   | General Options           |
|   | Web Options               |
|   | Compress Pictures         |

• In the Web Options dialog, go to the Encoding tab and select UTF-8

|                                                                                                    | ns          |              |                |       | ? 🛛      |
|----------------------------------------------------------------------------------------------------|-------------|--------------|----------------|-------|----------|
| Browsers                                                                                                    | Files       | Pictures     | Encoding       | Fonts |          |
| Encoding -                                                                                                    |             |              |                |       |          |
| Reload th                                                                                                    | e current d | ocument as:  |                |       |          |
|                                                                                                    |             |              |                |       | <u>×</u> |
| Save this                                                                                                    | document a  | is:          |                |       |          |
| Unicode                                                                                                    | (UTF-8)     |              |                |       | ~        |
| Setting of the set of the set of |             |              |                |       |          |
| Alway                                                                                                    | s save Web  | pages in the | default encodi | ng    |          |
| Alway:                                                                                                    | s save Web  | pages in the | default encodi | ng    |          |
| Alway:                                                                                                    | s save Web  | pages in the | default encodi | ng    |          |
| Alway:                                                                                                    | s save Web  | pages in the | default encodi | ng    |          |
| Alway                                                                                                    | s save Web  | pages in the | default encodi | ng    |          |
| Alway                                                                                                    | s save Web  | pages in the | default encodi | ng    |          |